## Creating a List for Sending Emails

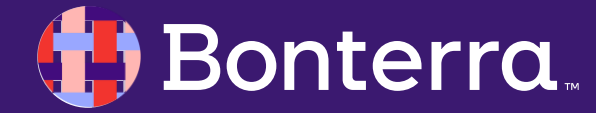

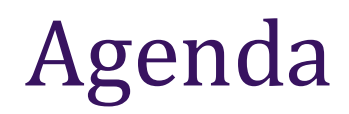

### Access Targeted Email

### Creating a new/existing Email

Creating a list

### Next Steps

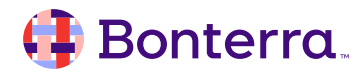

## Accessing Targeted Email in EveryAction

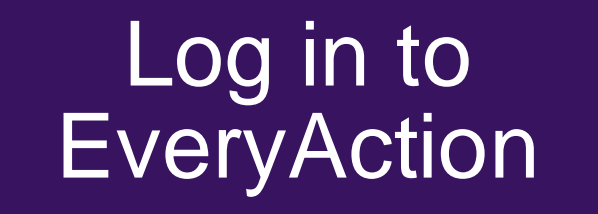

Locate and Access Targeted Email Create a new/existing email

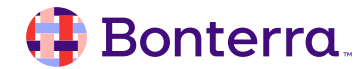

## Accessing Targeted Email Search for a contact... Offine Actions perioz Online Actions prod-Forms-prod-stagingslot Online Actions staging Targeted Email

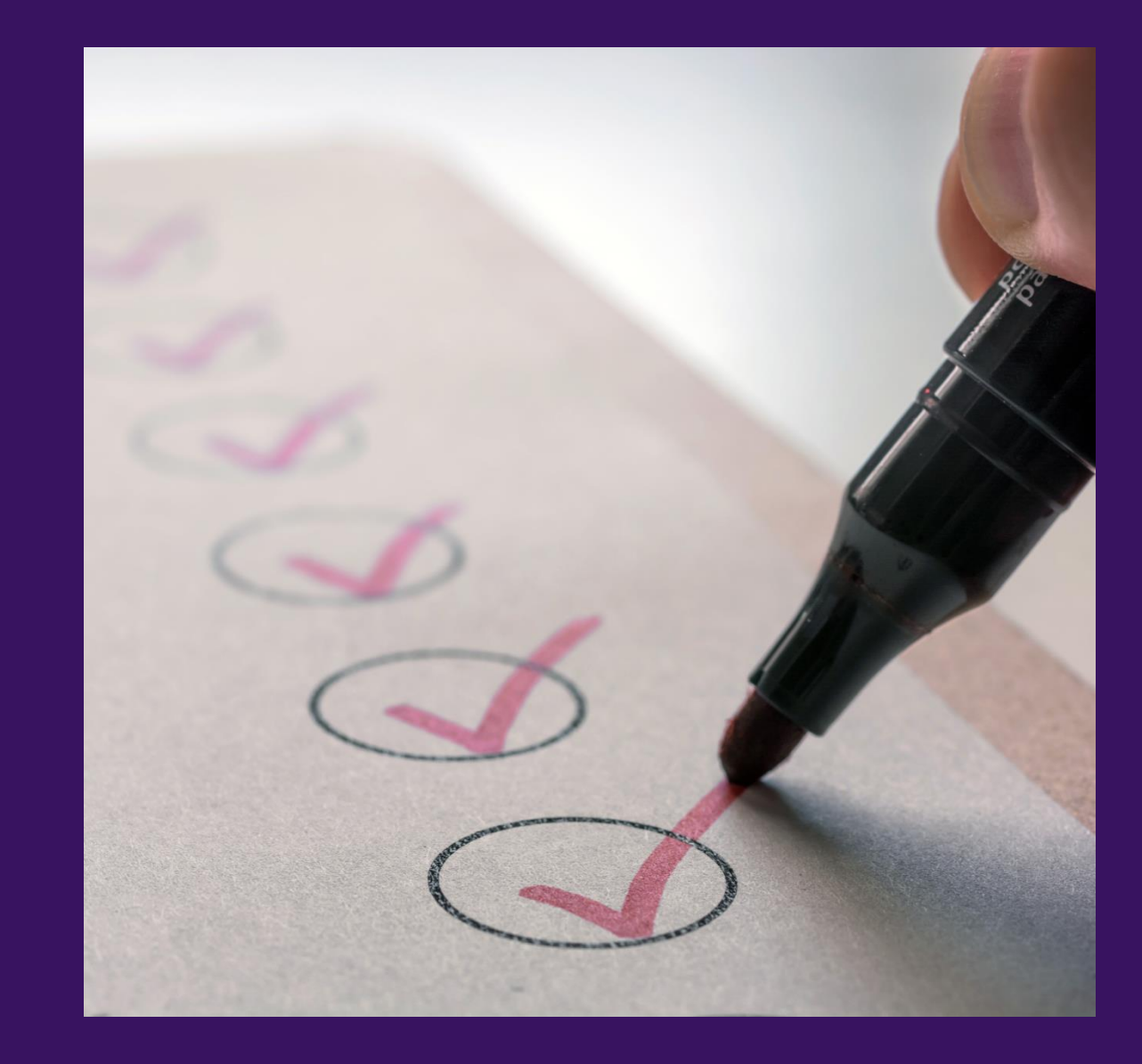

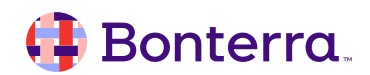

### Creating a New/Existing Email

| reating a New/Existing Email                                                                                                    | Create An Email                                            |                           |
|----------------------------------------------------------------------------------------------------|------------------------------------------------------------|---------------------------|
|                                                                                                    | New From Existing                                          |                           |
| Create An Email                                                                                                    | Email Name *                                               |                           |
| New From Existing                                                                                                    | Internal use only. Your recipients will not see this name. |                           |
| nail Nape                                                                                                    | Select an existing email                                   | Show 5 PerPage 🔻          |
| Internal use only. Your recipients will not see this name.                                                                                      | Search for an email                                        | Q                         |
| Choose your editor                                                                                                    | Frank Email Test                                           | • Updated by Jaime Ransom |
| <ul> <li>Drag &amp; Drop Editor (new)</li> <li>Build engaging emails with adjustable content blocks. No coding experience necessary.</li> </ul> |                                                            | Dec 23, 2024 8:38 AM      |
| Classic Editor<br>Build your own email from scratch using our visual editing tool, with access to source code for more<br>advanced users.       |                                                            |                           |
|                                                                                                    |                                                            |                           |
| Course of the second second second second second second second second second second second second second second                                 |                                                            |                           |

### 🜗 Bonterra.

## Create a list

• Select Create a new saved Search

#### Jaime Email Test

#### Include In Audience:

#### Build an Audience (Recommended)

Combine multiple Saved Lists and up to one Saved Search to create an audience. Subscribers from a Saved Search will automatically update before send time. Subscribers from a Saved List will remain static.

#### Saved Search

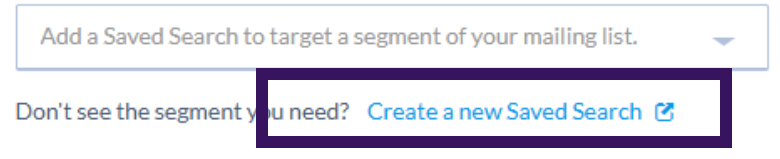

#### Saved Lists

You have no Static Saved Lists. Create a Static Saved List to segment your audience and improve open, click, and conversion rates.

-

#### Exclude From Audience:

Do not exclude segments No additional filtering required

#### Saved Search and Lists

Lists will remain static. Searches will automatically update before send time.

#### Saved Search

Add a Saved Search to exclude a segment of your mailing list.

Don't see the segment you need? Create a new Saved Search 🕑

### 🜗 Bonterra.

## Create a list

#### CONTACTS

#### Create A New Search

| Step 1: (Start with anyone who meets the selected criteria) |  |
|-------------------------------------------------------------|--|
| FAVORITES                                                   |  |
| Click the stars below to move search criteria to the top.   |  |
| OTHER SEARCH CRITERIA                                       |  |
| > Activist Codes                                            |  |
| > Addresses                                                 |  |
| > Age • Registration Date                                   |  |
| » Asks                                                      |  |
| > Attached Files                                            |  |
| > Automation                                                |  |
| > Contact Status                                            |  |
| > Contribution Summaries                                    |  |

|         |                                                                    |   | X                   |
|---------|--------------------------------------------------------------------|---|---------------------|
|         | <ul> <li>New Search</li> <li>Replace an existing Search</li> </ul> |   |                     |
|         | Folder*                                                            | 0 |                     |
|         | O New Folder                                                       |   |                     |
| Name*   |                                                                    |   |                     |
| Compton |                                                                    |   |                     |
|         | Up to 250 characters                                               |   |                     |
|         |                                                                    |   | Cancel Save & Close |
|         |                                                                    |   |                     |
|         |                                                                    |   | Save the new search |

Save Search

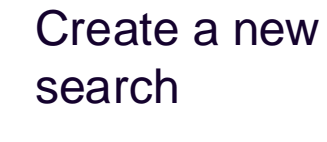

# Let's try it out!

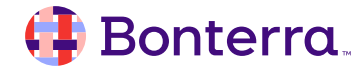

## Create a list

Step 1: Select Targeted Email

Step 2: Create New/Existing Email

Step 3: Select create a new Saved Search

Step 4: Create the list and save that list

Step 5: Select from the saved search your new saved list

Step 6: Continue to complete your email

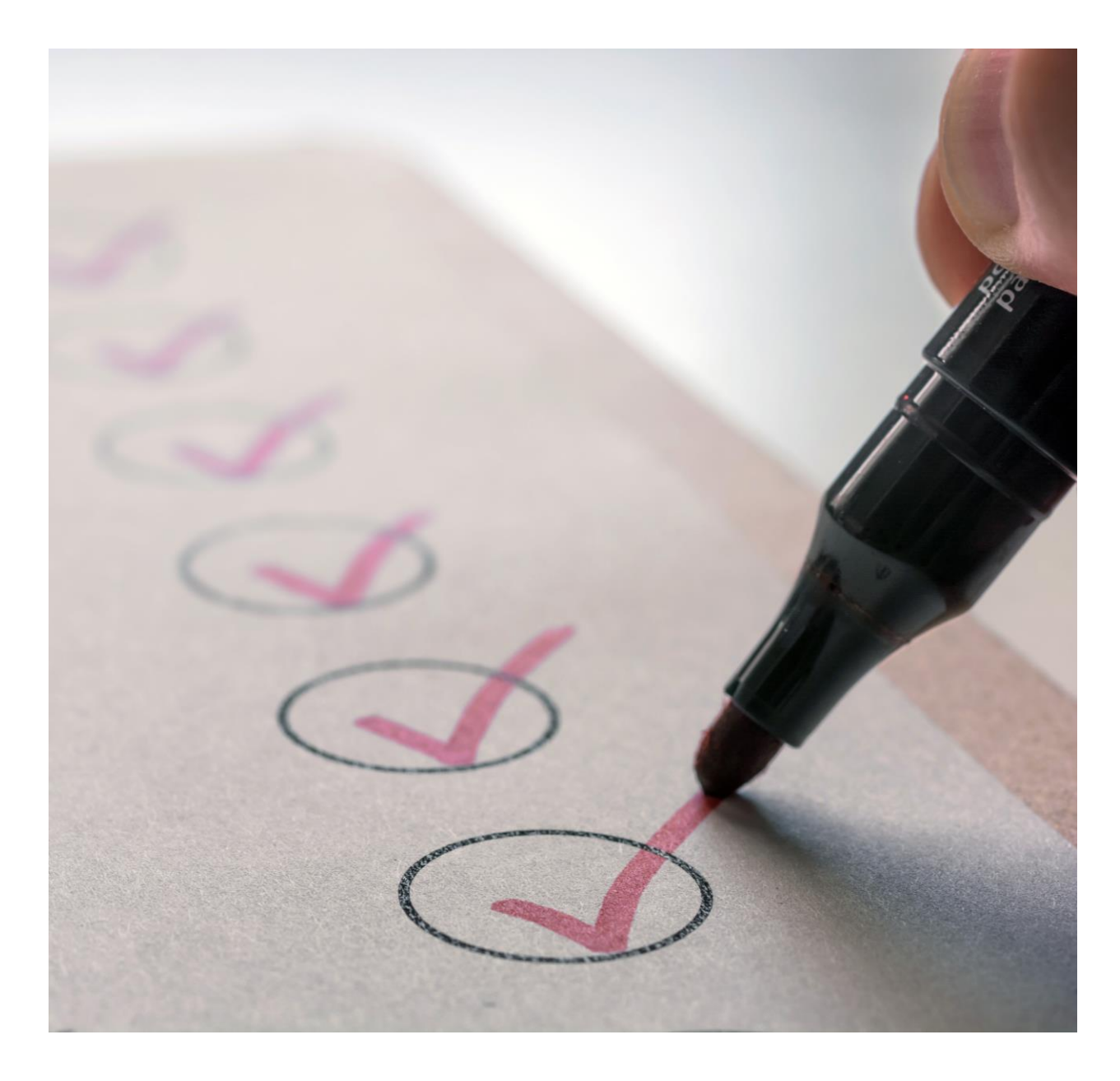

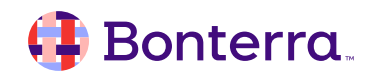

What's next?

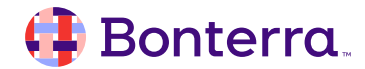

## Additional Resources

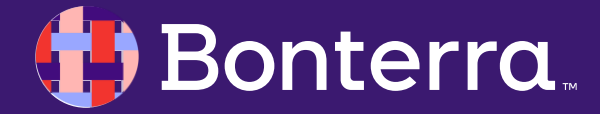

## Support

- Contact your System Administrator
- Email <u>help@EveryAction.com</u>
- Call (202) 370-8050
- Submit a Support Request Ticket from the Main Menu of the EveryAction CRM

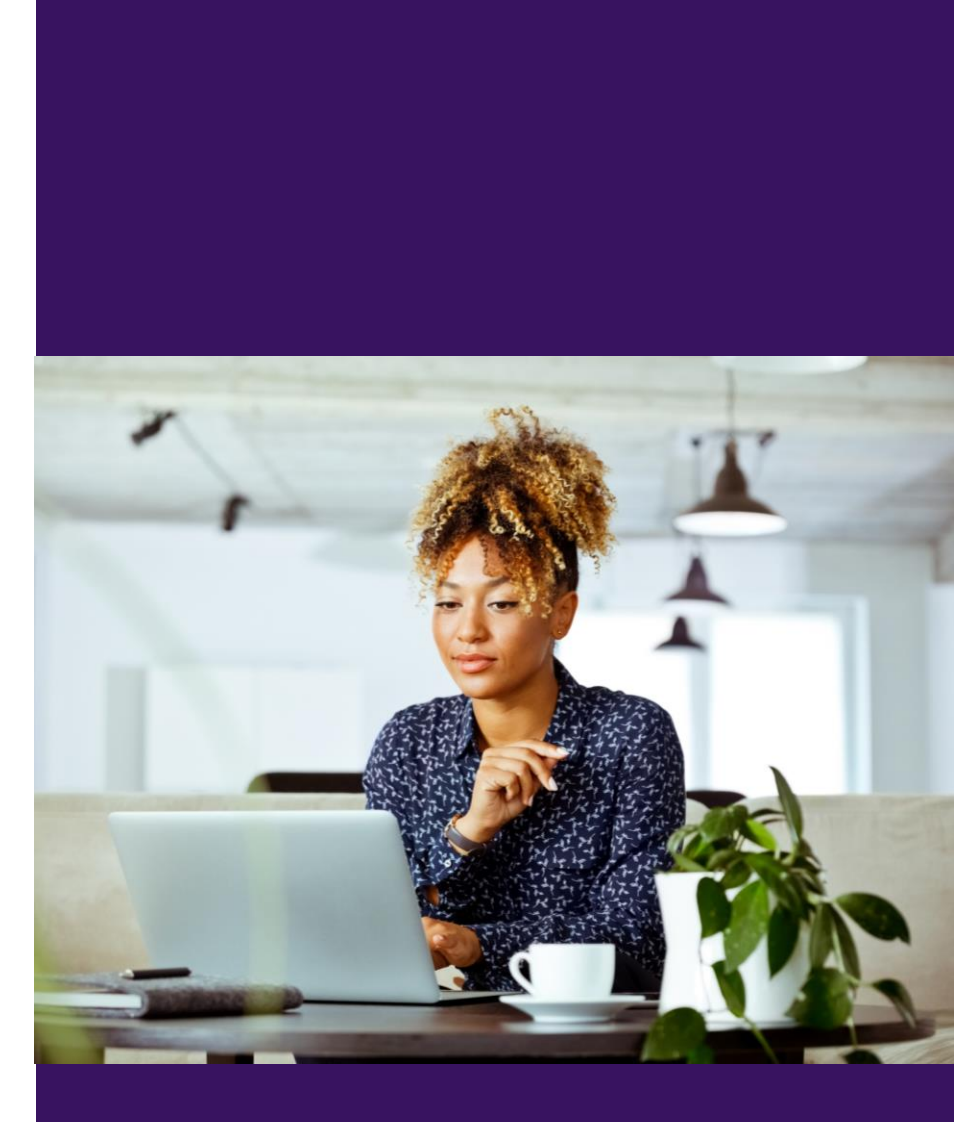

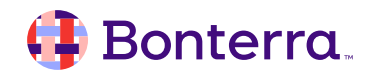

## Help Center Resources

- How to: Track Targeted Email performance and statistics
- Fundamentals: Email performance terms
- Training Webinar: Sending and Reporting on Emails
- Improving Email Deliverability with Email Scoring

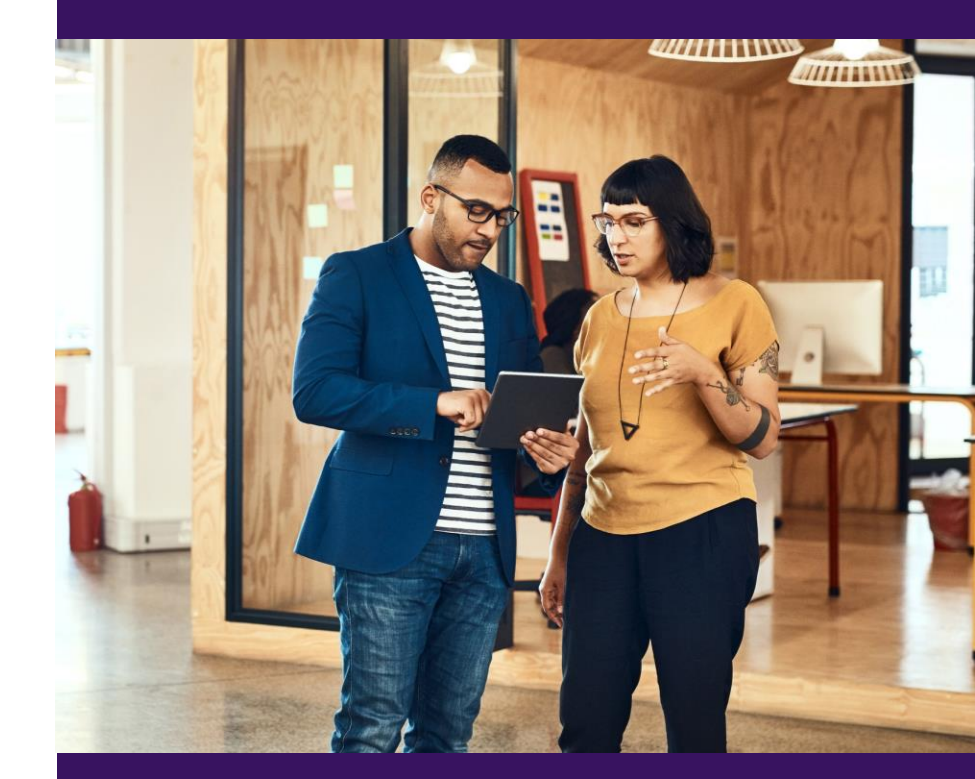

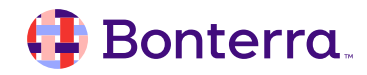

## Additional Training

- Bonterra Academy: <u>https://help.everyaction.com/s/article/Bonterra-Academy-Self-Signup</u>
  - Foundational Webinar Series
  - Upcoming initiatives
  - Videos in Bonterra Academy

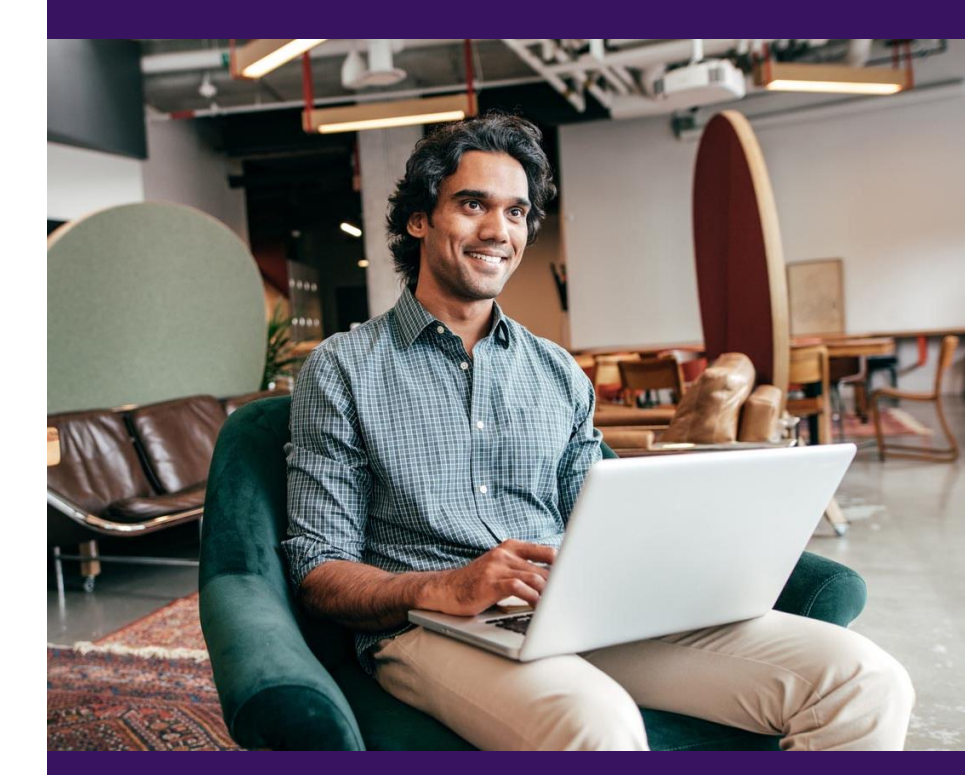

## Thank You for Attending!

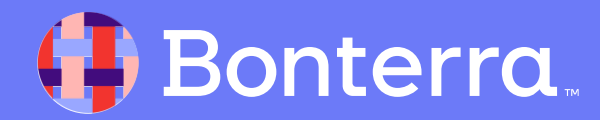